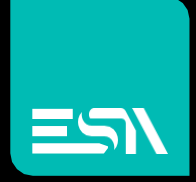

## Siemens – Logo Cpu 0AB8

## Driver documentation

Connect Ideas. Shape solutions.

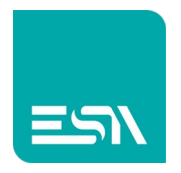

## Table of contents

| Document description     |   |
|--------------------------|---|
| Driver selection         | 3 |
| Communication parameters | 4 |
| Tag definition           | 7 |
| Memory areas             | 8 |
| Local/Remote TSAP        | 9 |
| Error codes              |   |

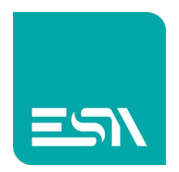

## Document description

This document is dedicated to the functionalities and programming of the Siemens driver for Logo CPU 0AB8.

## Driver selection

| Kreo - Select device                            | ×  |
|-------------------------------------------------|----|
| Beckott                                         |    |
| TwinCAT ADS protocol                            |    |
| ESA                                             |    |
| Codesys SoftPLC (for generic PLC)               |    |
| OPC UA client                                   |    |
| SoftMotion protocol (TCP)                       |    |
| Fatek                                           |    |
| FB series                                       |    |
| Modbus                                          |    |
| Master protocol (TCP)                           |    |
| Slave protocol (TCP)                            |    |
| Omron                                           |    |
| Ethernet/IP (NJ-NX series)                      |    |
| FINS protocol (TCP)                             |    |
| FINS protocol (UDP)                             |    |
| Schneider                                       |    |
| M series PLC Codesys based                      |    |
| Modbus Master protocol (TCP)                    |    |
| Siemens                                         |    |
| Industrial ethernet protocol (LOGO! Cpu 0AB7)   |    |
| Industrial ethernet protocol (LOGO! Cpu 0AB8)   |    |
| Industrial ethernet protocol (S7-1200 cpu)      |    |
| Industrial ethernet protocol (S7-1200 symbolic) |    |
| Industrial ethernet protocol (S7-200 Smart cpu) |    |
| Industrial ethernet protocol (S7-3/400 cpu)     |    |
|                                                 | Ok |
|                                                 |    |

In the Kreo HMI driver portfolio select Siemens – Industrial ethernet protocol (LOGO Cpu 0AB8).

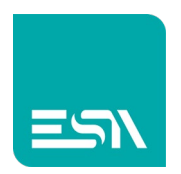

## Communication parameters

The page below is displayed by double clicking on the HMI model.

| Info                                                                                                    | ETH 1                                                            | E                               | TH 2         |                                                                                 |   |
|----------------------------------------------------------------------------------------------------|------------------------------------------------------------------|---------------------------------|--------------|---------------------------------------------------------------------------------|---|
| Ethernet par                                                                                            | ameters                                                          |                                 |              |                                                                                 |   |
| IP address                                                                                              | 192.168.0.1                                                      |                                 |              |                                                                                 |   |
| Subnet mask                                                                                             | 255.255.0.0                                                      |                                 |              |                                                                                 |   |
| Ping timeout                                                                                            | 500 ms                                                           |                                 |              |                                                                                 |   |
| Industrial ath                                                                                          | ernet proto                                                      | col (LOG                        | O! Cpu 0AB8) |                                                                                 |   |
| industrial et                                                                                           | lenner protos                                                    |                                 | , ,          |                                                                                 |   |
| Name                                                                                                    | pioto.                                                           | Value                           |              | Format                                                                          |   |
| Name                                                                                                    | ort parameters                                                   | Value                           |              | Format                                                                          |   |
| Name<br>O General p<br>Protocol time                                                                    | ort parameters<br>out (msec.)                                    | Value                           |              | Format<br><i>[50 - 10000] Step:50</i>                                           |   |
| Name<br>General p<br>Protocol time<br>No. of retry                                                      | ort parameters<br>out (msec.)                                    | Value<br>500<br>0               |              | Format<br>[50 - 10000] Step:50<br>number: 0 - 3                                 |   |
| Name<br>General p<br>Protocol time<br>No. of retry<br>Siemens s                                         | ort parameters<br>out (msec.)<br>pecific parameter               | Value<br>500<br>0<br>s          |              | Format<br>[50 - 10000] Step:50<br>number: 0 - 3                                 |   |
| Name<br>Constrained<br>Name<br>Protocol time<br>No. of retry<br>Constrained<br>Siemens s<br>Remote TSAP | ort parameters<br>out (msec.)<br>pecific parameter<br>(Client)   | Value<br>500<br>0<br>s<br>03 00 |              | Format<br>[50 - 10000] Step:50<br>number: 0 - 3<br>hexadecimal number: 0 - FFFF |   |
| Name<br>O General p<br>Protocol time<br>No. of retry<br>O Siemens s<br>Remote TSAP                      | ort parameters<br>out (msec.)<br>pecific parameter<br>(Client)   | Value<br>500<br>0<br>s<br>03 00 |              | Format<br>[50 - 10000] Step:50<br>number: 0 - 3<br>hexadecimal number: 0 - FFFF |   |
| Name<br>General p<br>Protocol time<br>No. of retry<br>Siemens s<br>Remote TSAP                          | ort parameters<br>out (msec.)<br>pecific parameter<br>' (Client) | Value<br>500<br>0<br>s<br>03 00 |              | Format<br>[50 - 10000] Step:50<br>number: 0 - 3<br>hexadecimal number: 0 - FFFF |   |
| Name<br>General p<br>Protocol time<br>No. of retry<br>Siemens s<br>Remote TSAP                          | ort parameters<br>out (msec.)<br>pecific parameter<br>' (Client) | Value<br>500<br>0<br>s<br>03 00 |              | Format<br>[50 - 10000] Step:50<br>number: 0 - 3<br>hexadecimal number: 0 - FFFF | , |
| Name<br>General p<br>Protocol time<br>No. of retry<br>Siemens s<br>Remote TSAP                          | ort parameters<br>out (msec.)<br>pecific parameter<br>' (Client) | Value<br>500<br>0<br>5<br>03 00 |              | Format<br>[50 - 10000] Step:50<br>number: 0 - 3<br>hexadecimal number: 0 - FFFF | , |

| IP address    | Ip address of the HMI port                                                        |
|---------------|-----------------------------------------------------------------------------------|
| Subnet mask   | Subnet mask of the HMI port                                                       |
| Ping timeout  | The PING command is sent in order to test the connection stability                |
| Protocol      | The PLC has to reply before this time out window will expire in order not to have |
| Timeout       | communication error                                                               |
| No. of retry  | Number of retry before having the communication error                             |
| Remote        | Same value defined in the "Local Properties (client)" of the Logo programming     |
| TSAP (client) | software.                                                                         |

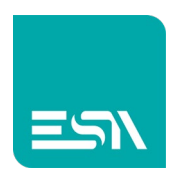

The page below is displayed by double clicking over the Siemens communication driver.

|      |                  |                |         |                  |       |                                   | Х  |
|------|------------------|----------------|---------|------------------|-------|-----------------------------------|----|
| Info |                  | Parameters     |         |                  |       |                                   |    |
| De   | vice proper      | ties           |         |                  |       |                                   |    |
|      | Soffscar         |                | 🗌 Disal | ble Optimization |       |                                   |    |
|      | User Address     | Field Format   | Default |                  |       |                                   |    |
|      |                  |                |         |                  |       |                                   |    |
| De   | vice parame      | eters          |         |                  |       |                                   |    |
|      | Name             |                | Value   |                  | Form  | nat                               |    |
|      | Tcp/IP setting   | gs             |         |                  |       |                                   |    |
|      | IP address       |                | 0.0.0.0 |                  | IP ac | ddress: 0.0.0.0 - 255.255.255.255 |    |
|      | IP port          |                | 102     |                  | num   | ber: 0 - 65535                    |    |
|      | Siemens spe      | cific paramete | rs      |                  |       |                                   |    |
|      | Local TSAP (Serv | ver)           | 02 00   |                  | hexa  | decimal number: 0 - FFFF          |    |
|      |                  |                |         |                  |       |                                   |    |
|      |                  |                |         |                  |       |                                   |    |
|      |                  |                |         |                  |       |                                   |    |
|      |                  |                |         |                  |       |                                   |    |
|      |                  |                |         |                  |       |                                   | Ok |

| Is Offscan   | The driver is defined in the project but will not be scheduled.                 |
|--------------|---------------------------------------------------------------------------------|
|              | In order to enable the driver it is mandatory to use the ST script function:    |
|              | TAG_SETOFFSCANDEV (device, state)                                               |
|              | TAG_SETOFFSCAN (Tag, state)                                                     |
| Disable the  | Disable the data optimization.                                                  |
| optimization | Each tag will be refreshed with a separate communication message.               |
| User address | Tag address format.                                                             |
| field format | The default format is defined in the driver description but the user can select |
|              | the desired format (DECIMAL or HEXADECIMAL)                                     |
| IP address   | Ip address of the PLC port                                                      |
| IP port      | Communication port                                                              |
|              | The default value is 502                                                        |
| Local TSAP   | Local properties server parameter in the Siemens software                       |
| (Server)     |                                                                                 |

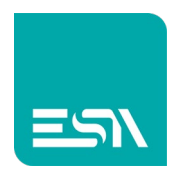

#### IsOffscan

Is offscan management can be used in case a specific machine module will be part of the Kreo HMI project but will not be physically connected.

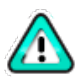

A NOT CONNECTED and ONSCAN device will reduce dramatically the performance of the page refresh due to the communication timeout.

#### **Disable Optimization:**

This option can be used in order to identify wich of the data displayed on a specific page is causing the communication error.

The value will not be displayed but a series of ????? will let the user identify the faulty tag to be fixed.

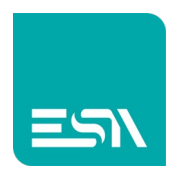

# **ESN** Tag definition

|              |           |                          |                                |                   |         |        | ×  |
|--------------|-----------|--------------------------|--------------------------------|-------------------|---------|--------|----|
| Tag          |           | Transformations          | Thresholds                     | Database          | Events  |        |    |
| Name         | Tag1      |                          |                                |                   |         |        |    |
| Address type | Devic     | e                        | ~                              |                   |         |        |    |
| Туре         | Unsig     | nedInteger               | <ul> <li>Array size</li> </ul> | 1                 |         |        |    |
|              |           |                          |                                |                   |         |        |    |
|              |           |                          |                                |                   |         |        |    |
| Device       | Industria | l ethernet protocol (LOC | GO! C 🗸 📄 Dynamie              |                   |         |        |    |
| Data Area    | Analogic  | input                    | <ul> <li>Data Type</li> </ul>  | Word              | ~ 🗌 BCD | Signed |    |
|              |           |                          | Al                             | 1                 |         | Ø      |    |
|              |           |                          |                                |                   | _       |        |    |
| Persiste     | nt 🗌 R    | ead only 🔄 Always u      | pdate 🔄 Use in script          | s 🗹 Allow subtags | Tag OPC |        |    |
| Refresh (ms) | 0         | OffScan mod              | e Never ∽ Netwo                | ork Id 0          |         |        |    |
|              | ault valu | e<br>                    |                                |                   |         |        |    |
| Unit         | [None     | il ~                     |                                |                   |         |        |    |
|              |           |                          |                                |                   |         |        |    |
|              |           |                          |                                |                   |         |        |    |
|              |           |                          |                                |                   |         |        |    |
|              |           |                          |                                |                   |         |        | Ok |

The Tag address is based on the PLC memory areas mapping.

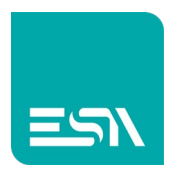

## Memory areas

| AREA               | TIPO  | DIM. | R/W | DESCRIZIONE                    |
|--------------------|-------|------|-----|--------------------------------|
| Variable Block     | Bit   | 1    | R/W | Read/Write of registers mapped |
|                    | Byte  | 8    |     | into the Variable block area   |
|                    | Word  | 16   |     |                                |
|                    | Dword | 32   |     |                                |
| Digital Merker     | Bit   | 1    | R/W | Read/Write digital merker      |
| Digital Input      | Bit   | 1    | R/W | Read/Wrire Digital Input       |
| Digital Output     | Bit   | 1    | R/W | Read/Write Digital Output      |
| Analogic<br>Merker | Word  | 16   | R/W | Read/Write Analogic Merker     |
| Analogic Input     | Word  | 16   | R/W | Read/Write Analogic Input      |
| Analogic Output    | Word  | 16   | R/W | Read/Write Analogic Output     |

The memory mapping of the Logo devices is different compared with the devices belonging to the S7 family.

In order to access a specific bit the user does not have to specify both the Byte number and the Bit number <Byte.Bit> but the absolute bit number (for example M1, M9 and so on).

The Analog INPUT, Analog OUTPUT, Analog MERKER a values.reas can be also accessed via analog These areas are available inside the same area of VB but with the below offset (byte):

- Analog input: 1032
- Analog output: 1072
- Analog merker: 1118

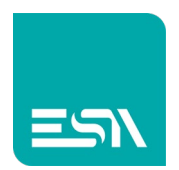

## Local/Remote TSAP

The TSAP parameters have to be defined in the Logo configurator and the same values have to be used in the Kreo HMI project.

If the PLC is acting as server the device TSAP must be set to the default value 0x200. The source TSAP must be the same of the TSAP (Client) defined in the Logo configurator.

LOGO! Soft Comfort V7 is the Logo configuration software.

| 🗱 Collegamento 1 (Server)                                                                                                    | X                                                                       |
|----------------------------------------------------------------------------------------------------|-------------------------------------------------------------------------|
| <ul> <li>Collegamento client: richiede il trasferimento dei dati tra il PLC I</li> <li>Collegamento server: risponde alle richieste di collegamento de<br/>Proprietà locali (Server)</li> </ul> | locale e un PLC remoto<br>si client remoti<br>Proprietà remote (Client) |
| TSAP 02.00 Collega con un pannello operatore (OP)                                                                                                    | TSAP 03.00                                                              |
| Solo questo collegamento:                                                                                                    |                                                                         |

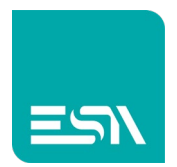

# Error codes

| CODICE             | DESCRIZIONE                                                                                |
|--------------------|--------------------------------------------------------------------------------------------|
| DRIVER ERROR       | The driver request cannot be dispatched.                                                   |
|                    | Hardware problem                                                                           |
| PROTOCOL ERROR     | Driver generic error                                                                       |
| PROTOCOL TIMEOUT   | The Logo did not reply in the Timeout window                                               |
| PROTOCOL OFFLINE   | The starting connection procedure is not completed                                         |
| SOCKET ERROR       | The ethernet socket cannot be created                                                      |
| PING FAIL          | The PING command is not completed                                                          |
| FORMAT DATA ERR    | When writing a value the data format is not compatible with the register format definition |
| TRANSMISSION ERROR | The TCP message cannot be dispatched                                                       |
| ERROR              | Unknown error                                                                              |

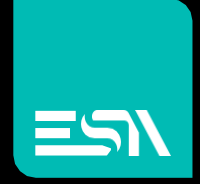

Connect ideas. shape solutions.

ESA S.p.A. | www.esa-automation.com |